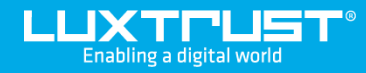

# Switch from Token to LuxTrust Scan

### Before you start you will need:

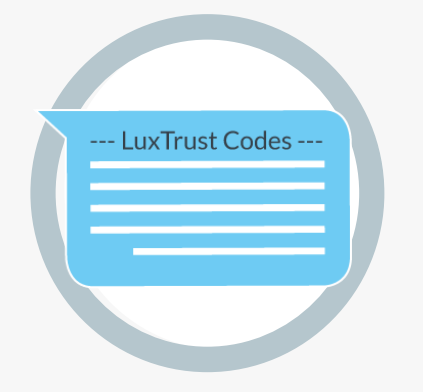

LUXTUST

LuxTrust codes User ID, Password and Challenge sent to you via SMS or e-mail

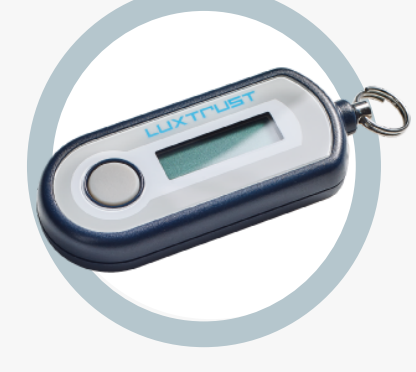

LuxTrust Token

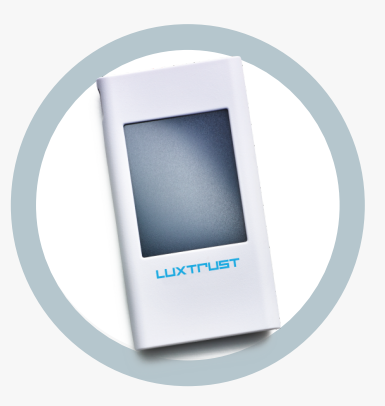

LuxTrust Scan

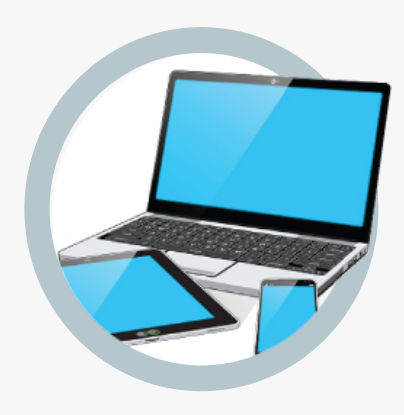

**Online Connection** A desktop computer, laptop or smartphone with Internet connection

## How to activate your Scan LuxTrust?

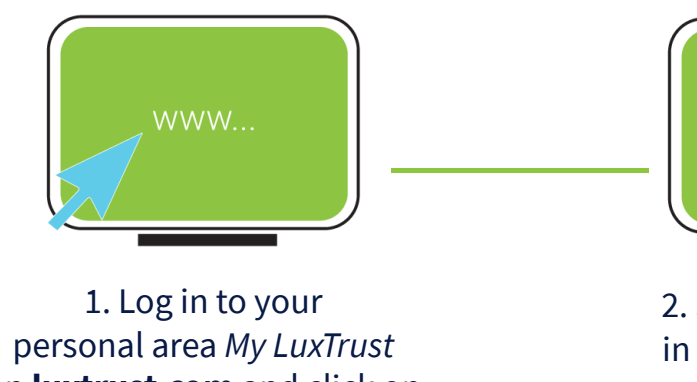

on luxtrust.com and click on Manage my products.

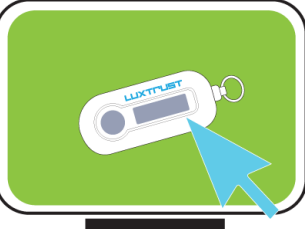

2. Select your device, in this case the Token.

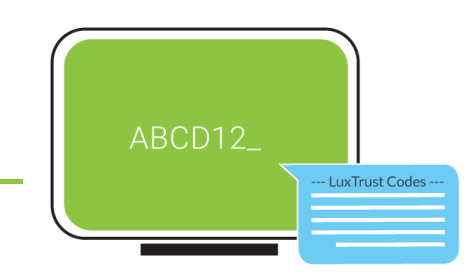

3. Log in to access your certificate data.

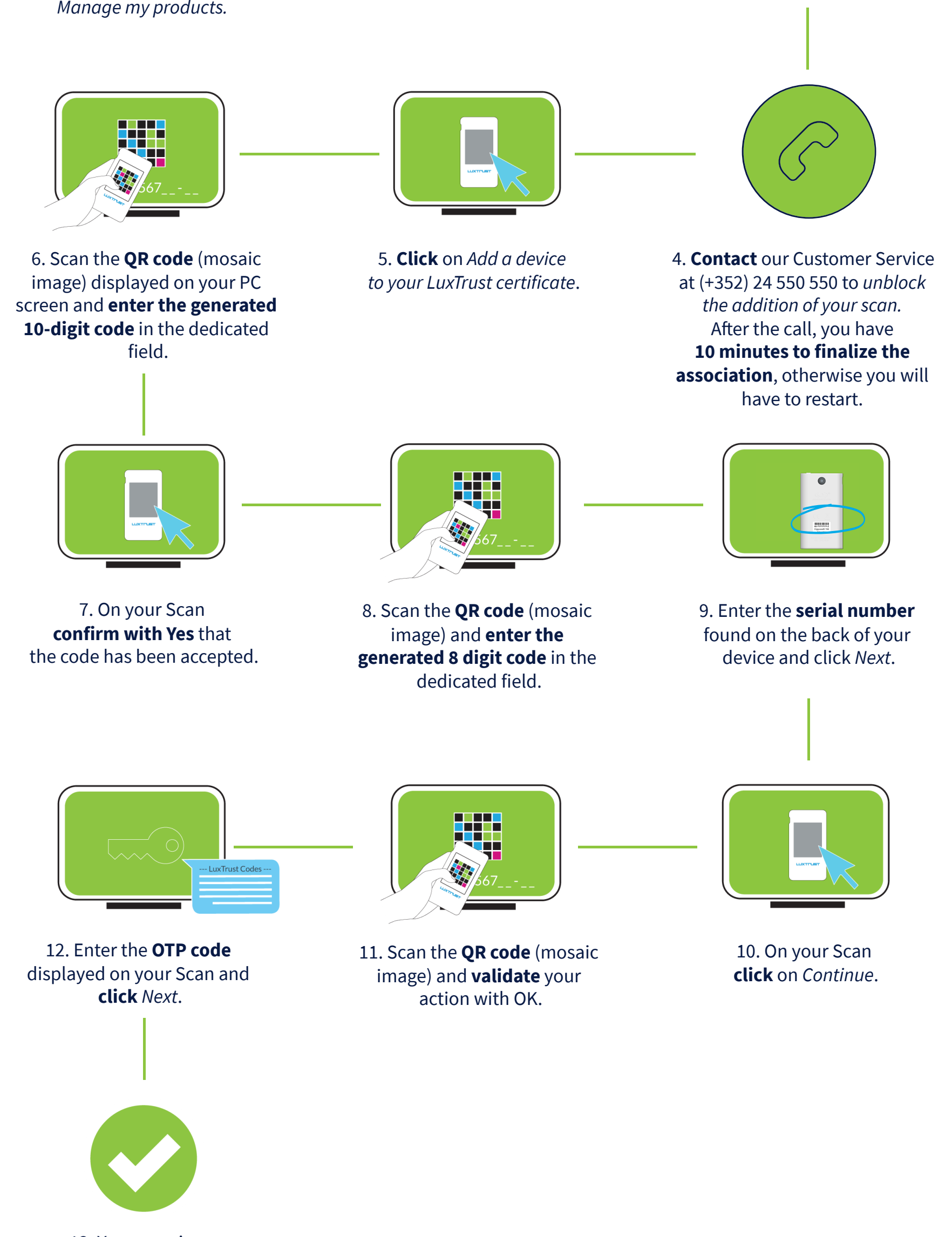

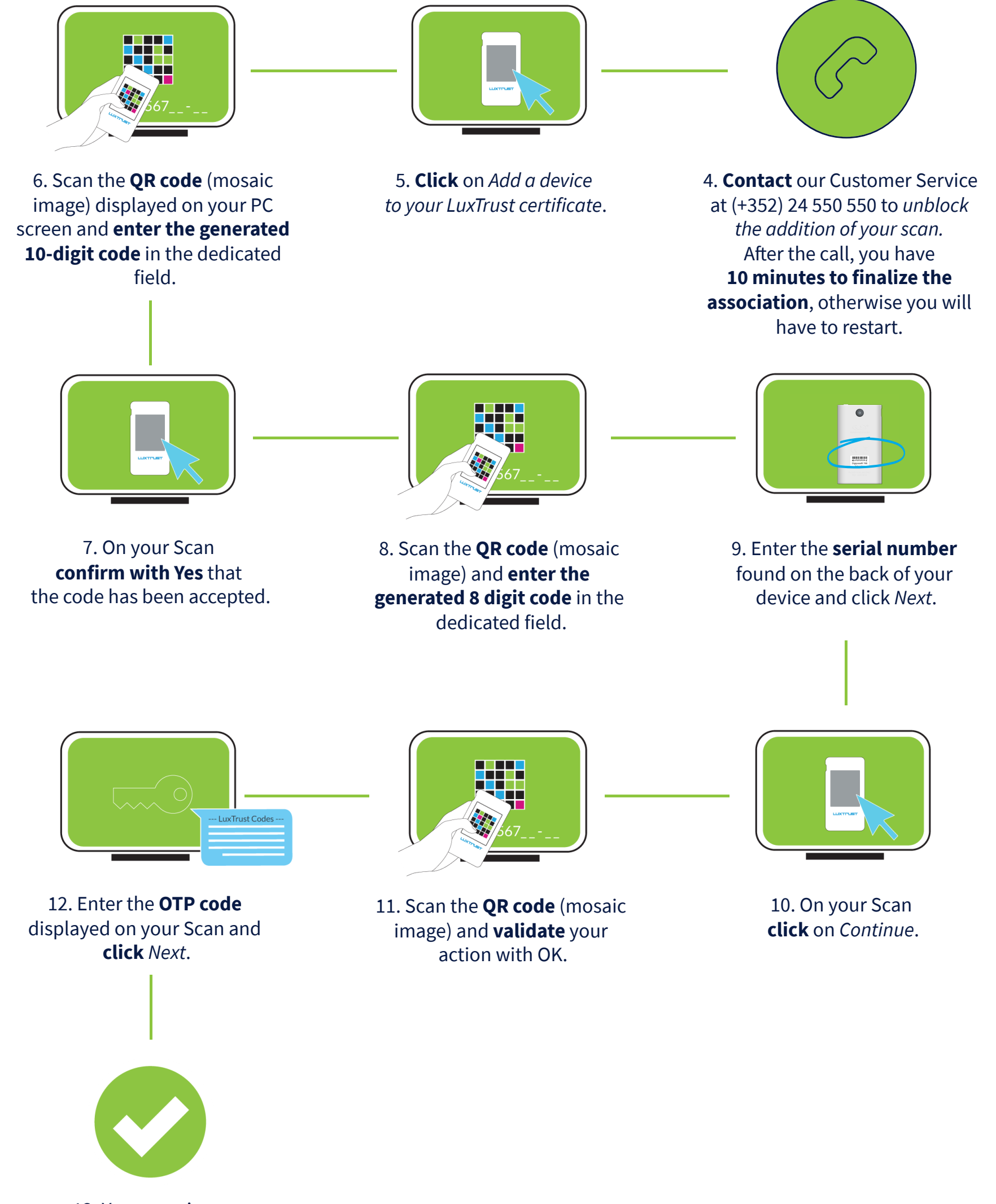

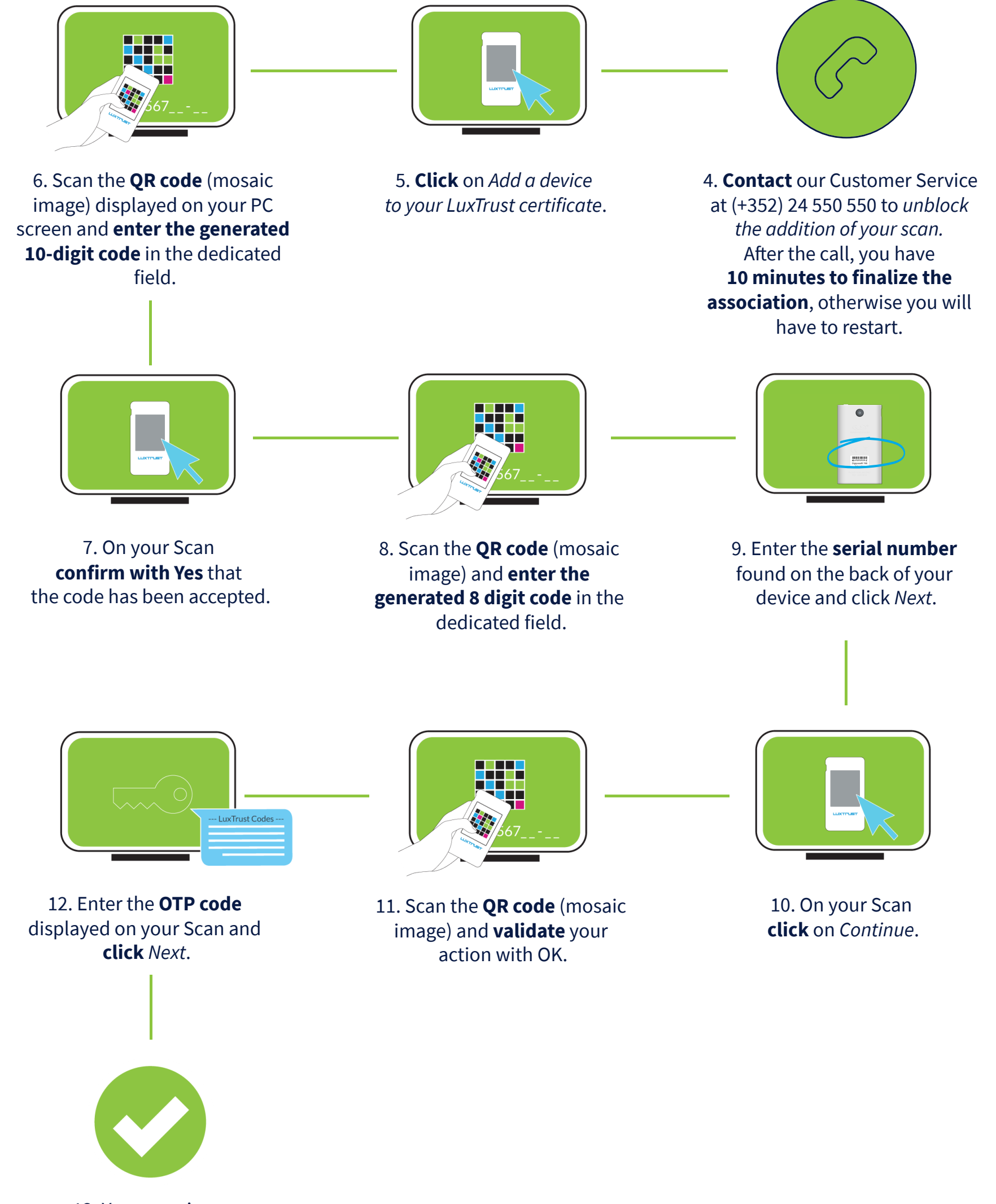

13. Your scan is now activated and ready to use.

#### How to use your LuxTrust Scan?

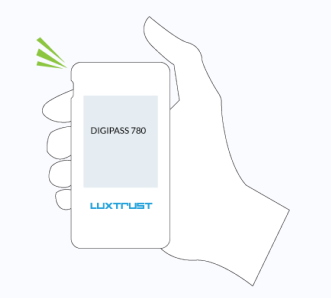

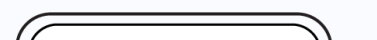

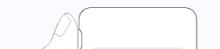

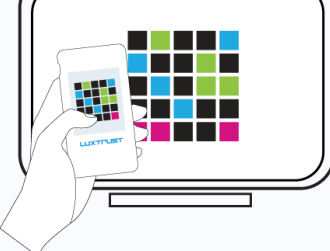

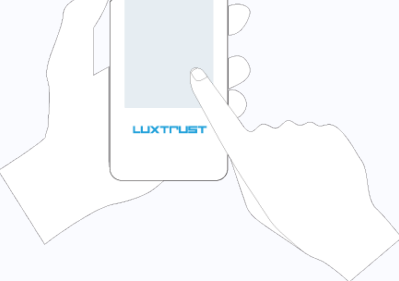

1. Turn on your device.

- 2. Scan the QR code displayed on our partners' websites.
- 3. Confirm the transaction.

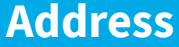

LuxTrust S.A. IVY Building | 13-15, Parc d'activités L-8308 Capellen | Luxembourg

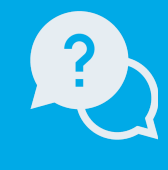

#### **Support**

From Monday to Friday from 8h00 to 18h00 +352 24 550 550 questions@luxtrust.lu

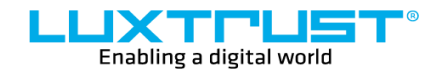

www.luxtrust.com